# Sådan gør du for opsætning af Live Mail

1. Åben Live Mail. Du vil blive bedt om et Win Live ID, når du åbner programmet. Du skal bare klikke væk fra dette

- 2. Vælg menuen Funktioner
- Klik dernæst på **Konti**. Kan du ikke se menuen, skal du holde **ALT-tasten** på tastaturet nede for at kunne se menuen

| Datatie - Minima Line                                                                                                    | Wei                           | -         |                  | KONO M            |
|----------------------------------------------------------------------------------------------------|-------------------------------|-----------|------------------|-------------------|
| File Autor Ve Gi                                                                                                    | 2                             |           |                  |                   |
| Mr. See.                                                                                                    | Nandinger Hang                | The local | Antoniae +       | 1. S. O. Legal    |
| and the second second s | Synkruniae                    |           |                  |                   |
| Veteral                                                                                                    | Synkroniser alle n-mail-konti | 15        |                  |                   |
| Unstall Or                                                                                                    | Syndromizer all               | Ch6-85    |                  |                   |
| Units faild                                                                                                    | Meddeleterregier              | •         | On a literary of | igen machtelalus, |
| Younalp                                                                                                    | Administer syhedropoper       | Chil-W    |                  |                   |
| <b>Juliane</b>                                                                                                    | Administrer feeds             |           |                  |                   |
| Kather B, Narser                                                                                                    | Xam.                          |           |                  |                   |
| Same a star                                                                                                    | SManedioAdBops.               |           |                  |                   |
| Setepte                                                                                                    | Indefinger.                   |           |                  |                   |
| URMAN                                                                                                    |                               |           |                  |                   |
|                                                                                                    |                               |           |                  |                   |
| Titlig a real torto                                                                                                    |                               |           |                  |                   |
|                                                                                                    |                               |           |                  |                   |
|                                                                                                    |                               |           |                  |                   |
|                                                                                                    |                               |           |                  |                   |
|                                                                                                    |                               |           |                  |                   |
| (3 het                                                                                                    |                               |           |                  |                   |
| (1) further state                                                                                                    |                               |           |                  |                   |
| C fault                                                                                                    |                               |           |                  |                   |
| D Schelupager                                                                                                    |                               |           |                  |                   |
| Personal Parts                                                                                                    |                               |           |                  | Attache order 4   |
|                                                                                                    |                               |           |                  |                   |

Du får en oversigt over de e-mail-konti, der er tilknyttet Live Mail. Har du ikke tidligere oprettet en konti, vil der ikke være nogen synlig. Du kan risikere at miste dine e-mails fra en tidligere konto, hvis du sletter den. Tag derfor en sikkerhedskopi, hvis du sletter en tidligere e-mail-konto.

3. Klik på Tilføj

| s du vil ændre, eksportere eller fjerne en konto, skal du før                        | t markere den.                 | Fjern                               |  |
|--------------------------------------------------------------------------------------|--------------------------------|-------------------------------------|--|
| Post<br>pop3.mail.dk (standard)<br>test@tdc.dk                                       | 1                              | Egenskaber                          |  |
| Nyheder<br>Microsoft Communities (standard)<br>misnews-microsoft.com<br>Adresseliste | Egy<br>Imag as<br>Imag<br>Data | enskaber<br>om standard<br>sporter_ |  |
|                                                                                      | 1000                           |                                     |  |

## 4. Vælg E-mail-konto

# • Klik på**Næste**

| 6                                                                                              | Hvilken type konto vil du tilføje?                      |
|------------------------------------------------------------------------------------------------|---------------------------------------------------------|
| Vælg kontotype<br>Huliken type konto vil du til<br>E-mail-konto<br>Wyhedsgrupp<br>Adresseliste | E-mail-konto Nyhedsgruppekonto Adresseliste             |
| Hvilke.oplysninger.skaljeg.brug                                                                | t for at kunne konfigurere min konto?<br>Næste Annuller |

Udfyld med mailadresse, adgangskode og marker Konfigurer ser... Tryk Næste

| Tilføj dine e-mail-kont<br>Hvis du har et Windows Live ID, skal du logg<br>Log på Windows Live | <b>j</b><br>ge på nu. Hvis ikke, skal du oprette et senere. |  |  |  |  |
|------------------------------------------------------------------------------------------------|-------------------------------------------------------------|--|--|--|--|
| E-mail-adresse:                                                                                | De fleste e-mail-konti fungerer med Windows Live Mail,      |  |  |  |  |
| navn@orumnet.dk                                                                                | herunder                                                    |  |  |  |  |
| Få en Windows Live-e-mail-adresse                                                              | Hotmail<br>Gmail                                            |  |  |  |  |
| Adgangskode:                                                                                   | og mange andre.                                             |  |  |  |  |
| •••••                                                                                          |                                                             |  |  |  |  |
| ✓ <u>H</u> usk denne adgangskode                                                               |                                                             |  |  |  |  |
| Vist navn til dine sendte meddelelser:                                                         |                                                             |  |  |  |  |
| navn@orumnet.dk                                                                                |                                                             |  |  |  |  |
| Gør denne til min <u>s</u> tandard-e-mail-<br>konto                                            |                                                             |  |  |  |  |
| <ul> <li>Konfigurer serverindstillingerne<br/>manuelt</li> </ul>                               |                                                             |  |  |  |  |
|                                                                                                |                                                             |  |  |  |  |
|                                                                                                |                                                             |  |  |  |  |
|                                                                                                | Annuller Næste                                              |  |  |  |  |

- 6. I **Oplysninger om indgående server** skal du gøre følgende:
- Serveren til indgående post: Vælg POP3 eller IMAP POP3 flyttes mail fra server til PC og slettes på server
- IMAP kopieres mail fra server til PC, men forbliver på server
- Indgående server: Indtast mail.orumnet.dk
- Port: For POP3 Indtast 110
   Port: For IMAP Indtast 143
- Login-id: Indtast din ØrumNet e-mail-adresse

7. I **Oplysninger om udgående server** skal du gøre følgende:

- Udgående post: Indtast mail.orumnet.dk
- Port: Indtast 587
- Markér Den udgående server kræver godkendelse
- Vælg Næste
- Klik dernæst på **Udfør**

| Konfigurer serverindstillinger<br>Hvis du ikke kender indstillingerne til din e-mail-server<br>netværksadministrator. | <b>er</b><br>r, skal du kontakte din internetudbyder elle | r     |
|----------------------------------------------------------------------------------------------------|-----------------------------------------------------------|-------|
| Oplysninger om indgående server                                                                                       | Oplysninger om udgående server                            | Dente |
| POP V                                                                                                    | serveradresse:<br>mail.orumnet.dk                         | 587   |
| Serveradresse:<br>Mail.orumnet.dk  Kræver en sikker forbindelse (SSL)                                                 | Kræver en sikker forbindelse (SSL) ✓ Kræver godkendelse   |       |
| Godkend ved hjælp af:                                                                                                 |                                                           |       |
| Ryd tekst 🗸                                                                                                    |                                                           |       |
| Logonbrugernavn:                                                                                                    |                                                           |       |
| navn@orumnet.dk                                                                                                    |                                                           |       |
|                                                                                                    | Annuller Tilbage                                          | Næste |

#### Vælges IMAP udfyldes sådan:

| Konfigurer serverindstill<br>Hvis du ikke kender indstillingerne til din e-ma<br>netværksadministrator. | linge<br>iil-server, | <b>er</b><br>, skal du kontakte din internetudbyder elle      | ir    |
|----------------------------------------------------------------------------------------------------|----------------------|---------------------------------------------------------------|-------|
| Oplysninger om indgående server                                                                         |                      | Oplysninger om udgående server                                |       |
| Servertype:                                                                                             |                      | Serveradresse:                                                | Port: |
| IMAP                                                                                                    | $\sim$               | mail.orumnet.dk                                               | 587   |
| Serveradresse:<br>Po<br>mail.orumnet.dk<br><u>K</u> ræver en sikker forbindelse (SSL)                   | ort:<br>43           | <u>K</u> ræver en sikker forbindelse (SSL) Kræver godkendelse |       |
| Godkend ved hjælp af:                                                                                   |                      |                                                               |       |
| Ryd tekst                                                                                               | ~                    |                                                               |       |
| Logonbrugernavn:<br>mail.orumnet.dk                                                                     |                      |                                                               |       |
|                                                                                                    |                      | Annuller                                                      | Næste |

Windows Live Mail er nu opsat. Du skal for en sikkerheds skyld undersøge, om dine portoplysninger er indstillet korrekt.

## 8. Vælg Funktioner

• Klik dernæst på Konti

| Pullatie - Mindom Lim                                                                                                   | Mel                                                                                                    |                 |                                  | ALC: NO.          |
|----------------------------------------------------------------------------------------------------|----------------------------------------------------------------------------------------------------|-----------------|----------------------------------|-------------------|
| No. Adapt in G                                                                                                    | Nordrage Upper<br>Systeme<br>Systeme<br>Systeme of a small land<br>Systeme of<br>Malakitanagin<br>Advanter sylasiopage                                                                                                    | n<br>045<br>049 | Lotomar •<br>De e Ale oly sogers | ✓· Th• ⊕•   topal |
| Tournal Ste<br>Solitate Revision<br>South port<br>South port<br>Solitar port<br>Solitar port<br>Solitar port            | Design of the second second se |                 |                                  |                   |
| The soul large                                                                                                    |                                                                                                    |                 |                                  |                   |
| <ul> <li>Prof.</li> <li>Colonier</li> <li>Colonier</li> <li>Colonierow</li> <li>Fanik</li> <li>Philolograppe</li> </ul> |                                                                                                    |                 |                                  |                   |

9. Markér den e-mail-konto, du lige har oprettet

• Klik på Egenskaber

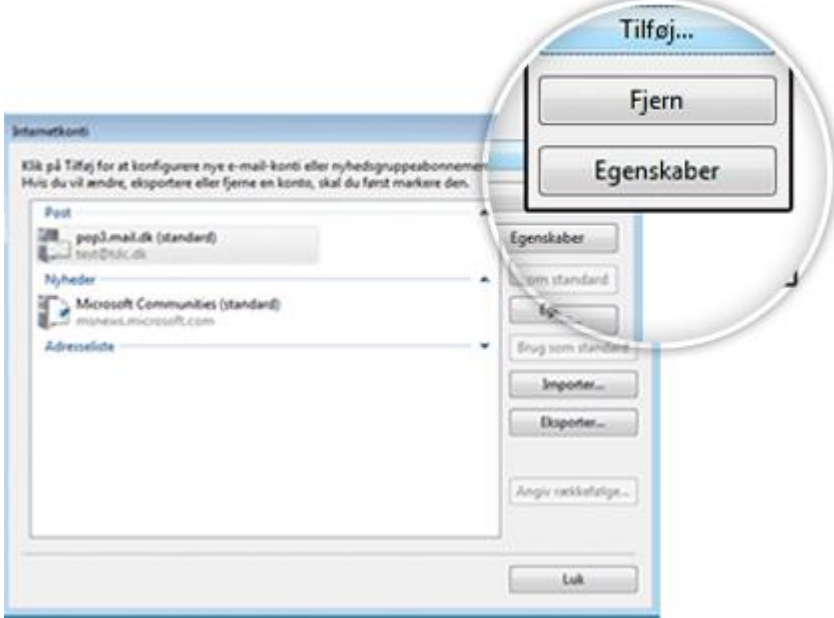

10. I fanebladet Avanceret skal du kontrollere følgende:

- Udgående post: Skriv 587
- Indgående post for POP3 Skriv 110
- Indgående post for IMAP Skriv 143

Vælg OK, efter du har kontrolleret ovenstående

|     | Egens   | kaber for  | Orumnet (r | navn) (1) |             |
|-----|---------|------------|------------|-----------|-------------|
| Ger | nerelt  | Servere    | Sikkerhed  | Avanceret |             |
| Se  | erverer | ns portnum | re         |           |             |
| 1   | Udgå    | ende post  | (SMTP):    | 25        | Standardind |

| Udgående post (SMTP): 25 Standardindstillinger           |
|----------------------------------------------------------|
| Denne server <u>k</u> ræver en sikker forbindelse (SSL)  |
| Indgående post (POP3): 110                               |
| Denne server kræver en sikker forbindelse (SSL)          |
| Ser <u>v</u> ertimeout                                   |
| Kort 🚽 Lang 1 minut                                      |
| Afsendelse                                               |
| Opdel meddelelser, der er større end 60 🖨 KB             |
|                                                          |
| Gem en kopi af meddelelser på serveren                   |
|                                                          |
| ✓ Fiem meddelelser, når de er slettet fra 'Slettet post' |
| I jen meddelsel, na de el siettet na Siettet post        |
|                                                          |
|                                                          |
|                                                          |
|                                                          |

×

Egenskaber for Orumnet (navn) (2)

| Generelt Servere Sikkerhed Avanceret IMAP       |
|-------------------------------------------------|
| Serverens portnumre                             |
| Udgående post (SMTP): 587 Standardindstillinger |
| Denne server kræver en sikker forbindelse (SSL) |
| Indgående post (IMAP): 143                      |
| Denne server kræver en sikker forbindelse (SSL) |
| Servertimeout                                   |
| Kort Lang 1 minut                               |
| Afsendelse                                      |
| Opdel meddelelser, der er større end 60 🗘 KB    |
|                                                 |
|                                                 |
|                                                 |
|                                                 |
|                                                 |
|                                                 |
|                                                 |
| OK Annuller Anvend                              |

Din Mail er nu oprettet i Live Mail. Du skal genstarte programmet, før du kan modtage og afsende e-mails korrekt. God fornøjelse med din e-mail fra ØrumNet.

×